## Инструкции по работе в личном кабинете организаций по приёму заявлений на получение сертификатов ДО в АИС «РЕЕСТР СЕРТИФИКАТОВ»

## Создание заявки на получение сертификата дополнительного образования в личном кабинете организаций по приёму заявлений на получение сертификатов ДО:

1. Нажмите на раздел "Создать заявку" в верхнем меню личного кабинета.

2. Шаг 3: выбор действия с сертификатом. Для получения сертификата необходимо будет нажать на ссылку "Получить сертификат".

3. Шаг 4: выбор муниципалитета. Во всплывающем окне необходимо будет указать муниципалитет, в котором планируется получение ребёнком сертификата дополнительного образования.

4. Шаг 5: заполнение заявки. Впишите персональные данные ребёнка в соответствующие поля заявки. Укажите контактную информацию заявителя. Выберите группу сертификата на которую претендует данный ребёнок. Подтвердите согласие на обработку персональных данных и факт знакомства с условиями предоставления, использования, прекращения действия сертификата дополнительного образования, а также Правилами персонифицированное финансирования (рекомендуем передать возможность проставить галочки самому заявителю).

В случае подачи заявления на получение сертификата ребенком старше 14 лет данные заполняются от лица ребенка: ФИО ребенка, паспортные данные и ФИО заявителя (ФИО самого ребенка).

5. Нажмите кнопку "Отправить".

6. После успешного создания заявки на электронную почту организации будет отправлен бланк заявления на получение сертификат дополнительного образования и логин и пароль от личного кабинета ребенка на портале-навигаторе, которые Вам необходимо будет передать заявителю.

7. Распечатайте бланк заявления и передайте его на подпись родителю (ребенку старше 14 лет). Заявитель в Вашем присутствии подписывает заявление. Необходимо проверить документы на соответствие сведениям представленным в заявлении. Заявление подписывается принимающим лицом образовательной организации, а заявителю отдается отрывной талон.

Также подписанное заявление вместе с подтверждающими документами родитель может принести в Вашу организацию для дальнейшей их передачи в уполномоченный орган или уполномоченную организацию по ведению реестра сертификатов (Ваша организация при этом должна будет в системе подтвердить получение документов от заявителя в системе) или активации на их основе сертификата дополнительного образования, если Ваша организация имеет доступ к персональным данным.

## Подтверждение получения документов от заявителя для получения сертификата дополнительного образования в личном кабинете организаций по приёму заявлений на получение сертификатов ДО:

Перед подтверждением получения документов по заявке через систему необходимо проверить документы на соответствие сведениям, представленным в заявлении. Заявление подписывается

принимающим лицом образовательной организации, а заявителю отдается отрывной талон.

1. Для того чтобы подтвердить получение документов со стороны заявителя, в системе необходимо выбрать раздел "Поиск заявки"

2. На странице поиска заявки введите номер заявки и номер нужного сертификата в соответствующие поля. После чего нажмите кнопку "Поиск".

3. На странице просмотра информации о заявке для подтверждения получения документов от заявителя нажмите кнопку "Документы получены".

4. Во всплывающем окне необходимо подтвердить получение подписанного заявления от родителя (ребенка старше 14 лет). Нажмите кнопку "ОК".

5. На экране появится сообщение об успешно выполненном в действии системе. В заявке, по которой подтверждено получение документов от заявителя, появится сообщение о дате получения документов и наименовании организации, которая приняла от заявителя документы.

После создания заявки на получение сертификата дополнительного образования и до момента активации сертификата у ребенка уже будет возможность записаться на интересующую его образовательную программу, но не будет возможности заключить действующий договор на эту программу.

## Подтверждение персональных данных (активация сертификата) через кабинет организаций по приёму заявлений на получение сертификатов ДО, имеющей доступ к персональным данным:

1. Для того чтобы подтвердить персональные данные в заявлении на получение сертификата, необходимо выбрать раздел "Поиск заявки"

2. На странице поиска заявки введите номер заявки и номер нужного сертификата в соответствующие поля. После чего нажмите кнопку "Поиск".

3. Если заявка не прошла проверку персональных данных (информация, указанная в заявке, отличается от информации, указанной в подтверждающих документах), то нужно отказать по данной заявке в активации сертификата ребенка с помощью кнопки "Отказать" на странице просмотра заявки. После успешной проверки персональных данных ребенка, указанного в заявлении на получение сертификата дополнительного образования, на странице просмотра заявки нажмите кнопку "Подтвердить персональные данные".

4. Во всплывающем окне необходимо подтвердить Ваши действия по подтверждению персональных данных в системе. Нажмите кнопку "ОК".

5. На экране появится сообщение об успешно выполненном действии системе. Сертификат активирован и по нему можно зачисляться на образовательные программы, в том числе заключать договоры на обучение.

Логин и пароль от личного кабинета ребенка на портале-навигаторе был направлен на электронный адрес заявителя, указанный при создании заявки на получение сертификата, или образовательной организации, которая помогала заявителю создать данную заявку, уже после подачи электронной заявки.

После создания заявки на получение сертификата дополнительного образования и до момента активации сертификата у ребенка уже будет возможность записаться на интересующую его образовательную программу, но не будет возможности подтвердить окончательное зачисление на

выбранную образовательную программу, заключить договор-оферту.